## Ticketmaster アカウント設定方法

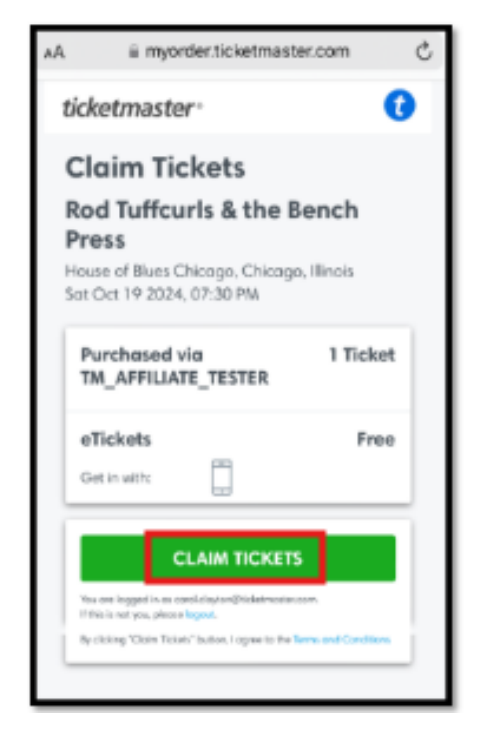

 「Sign Up」をクリック
 ※すでにアカウントをお持ちの方は「Sign In」にて
 登録時のメールアドレス、パスワードで「Sign in」 してください。

| auth.ticket                                                         | master.com                                                 | 0                     |
|---------------------------------------------------------------------|------------------------------------------------------------|-----------------------|
| ln<br>Icketmoste <sup>•</sup> Sign L                                | βp                                                         |                       |
|                                                                     | .8                                                         | HOW                   |
| mber Me                                                             | Forgot Pos                                                 | sword?                |
| ing posit this page, po<br>mand that information<br><b>y Palicy</b> | a ognee to the <b>Terms of</b><br>swill be used on descrip | Uw<br>adin            |
|                                                                     |                                                            | _                     |
|                                                                     | a auth.ticket                                              | auth.ticketmaster.com |

③ Emailアドレス、新規パスワード、名前、在住国(Country of Residence)の登録 >「Next」

# Your All-Access Pass

This is it — millions of live events, up to the minute alerts for your favorite artists and teams and, of course, always safe, secure ticketing.

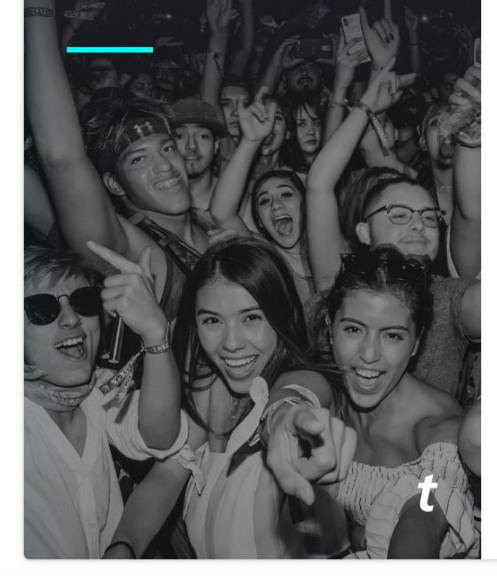

### Sign Up

Already have a Ticketmaster Account? Sign In

| ******@gmail.com Ema                                                                                                    | ilアドレス                                                                              |
|----------------------------------------------------------------------------------------------------|-------------------------------------------------------------------------------------|
| ※携<br>Password 届か<br>ませ                                                                                                    | 帯電話のメールアドレスはメー<br>ない場合があるため、お勧めい<br>ん。                                              |
| ・・・・・・・・・・・・・・・・・・・・・・・・・・・・・・・・・・・・・・                                                                                                | SHOW                                                                                |
| 8文字以上、数字                                                                                                    | 字、英字(アルファベット)を含む                                                                    |
| First Name                                                                                                    | Last Name                                                                           |
| HIS (名)                                                                                                    | YAMADA (姓)                                                                          |
| The name you've entered is invalid.<br>Please try again.                                                                              | The name you've entered is invalid.<br>Please try again.                            |
| Country of Residence                                                                                                    | Zip/Postal Code                                                                     |
| 日本 (Japan) V                                                                                                    |                                                                                     |
| <ul> <li>Please tell me about upcomi<br/>offers! (You'll get information from<br/>unsubscribe anytime).</li> <li>ロのチェックは不要</li> </ul> | ng events and special<br>m us and our event providers. You can                      |
| By continuing past this page, you agre<br>that information will be used as descr                                                      | ee to the <b>Terms of Use</b> and understand<br>ibed in our <b>Privacy Policy</b> . |

Next

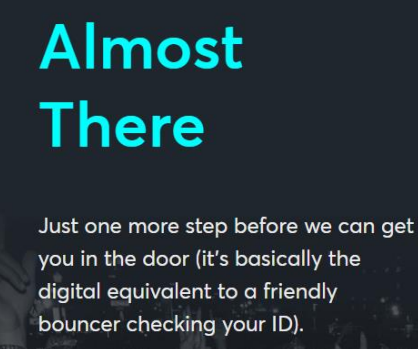

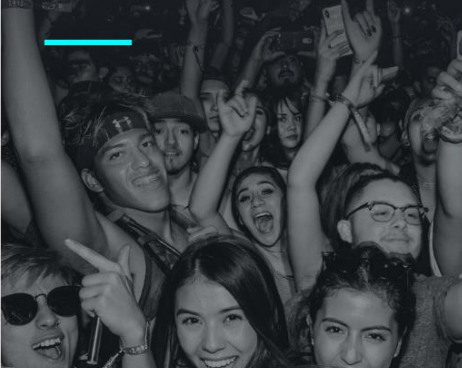

Step 1 of 2 Enter Your Phone Number

Confirming your phone number is an extra layer of verification that helps us confirm you're not a bot. We'll send you a one-time code to complete the sign up process.

Please enter your phone number for your account:

ここに登録時のメールアドレスが表示されます

Standard data and messaging rates may apply.

Country Code and Mobile Number

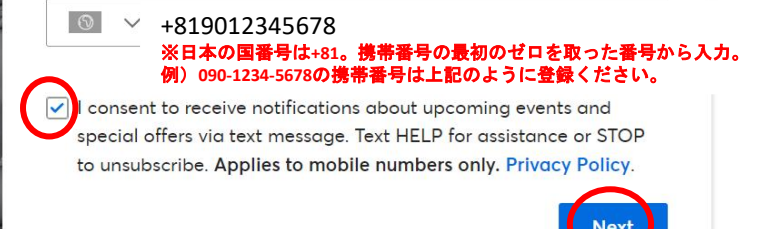

⑤携帯電話番号にテキストでTicketmaster Code(認証コード)が送られてきます。 ※⑥参照受け取ったコードを One-Time Code に入力し、「Confirm」

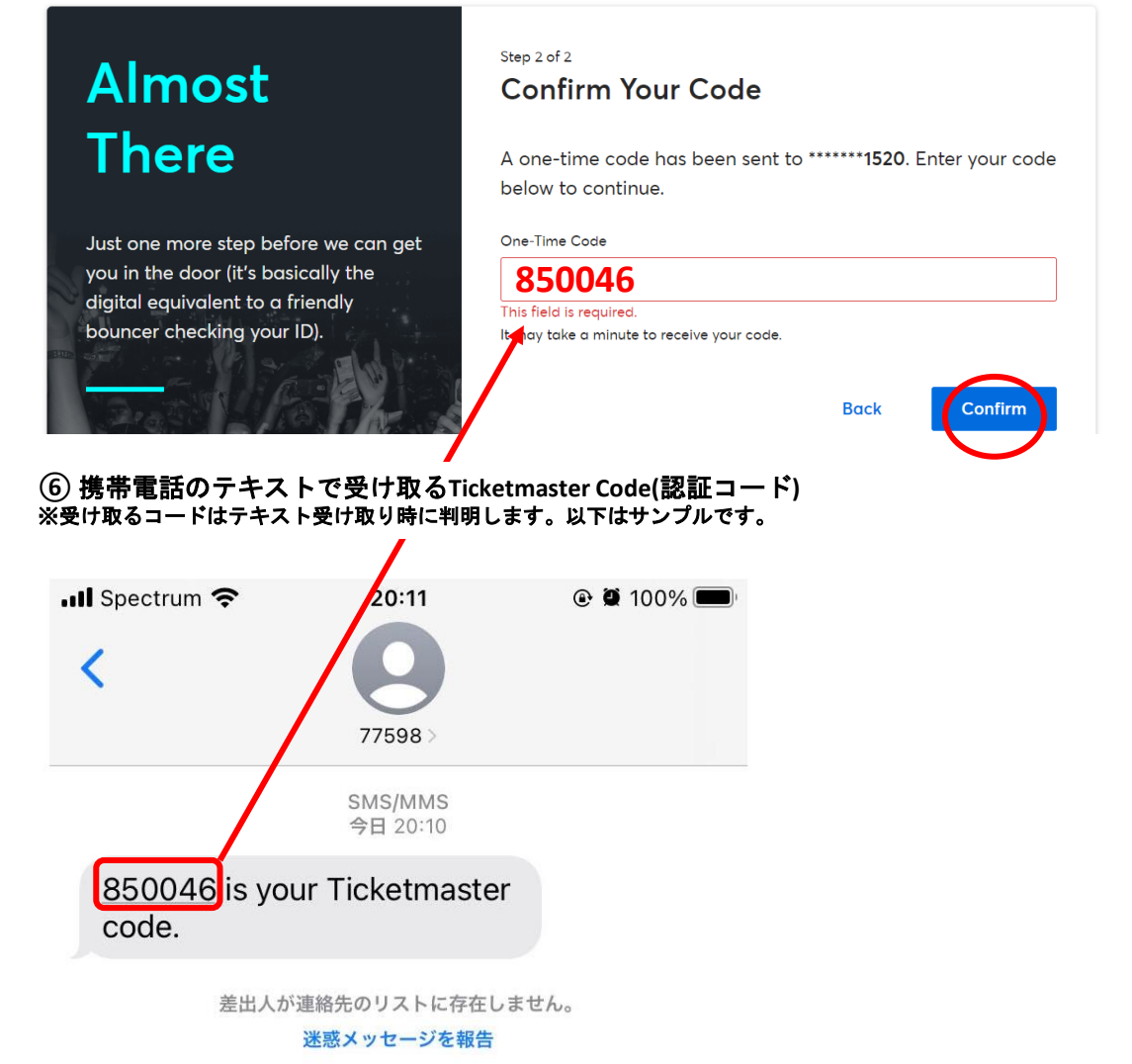

⑦ 設定完了

### Ticketmaster - 携帯電話からのチケット確認方法

 ①携帯電話のインターネットブラウザから Ticketmaster.com ヘアクセスし、赤丸をク リック。

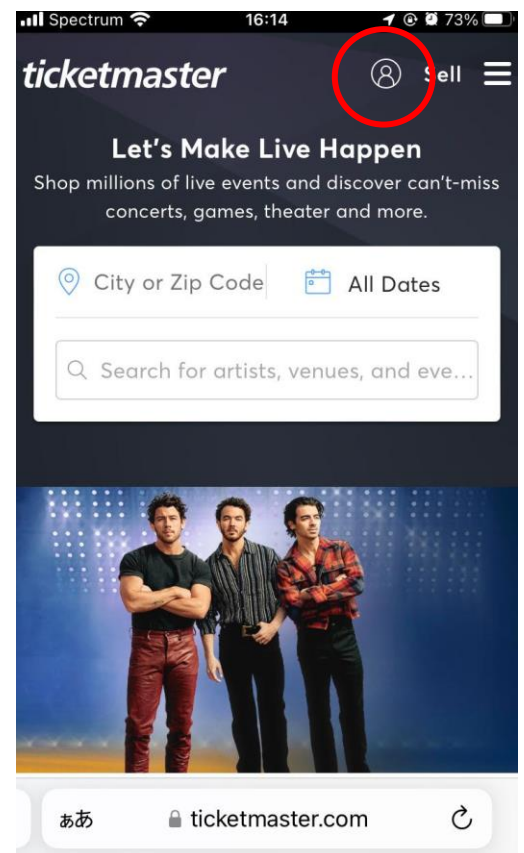

### ③サインインが出ていれば赤丸にご自身の イニシャルが表示されます

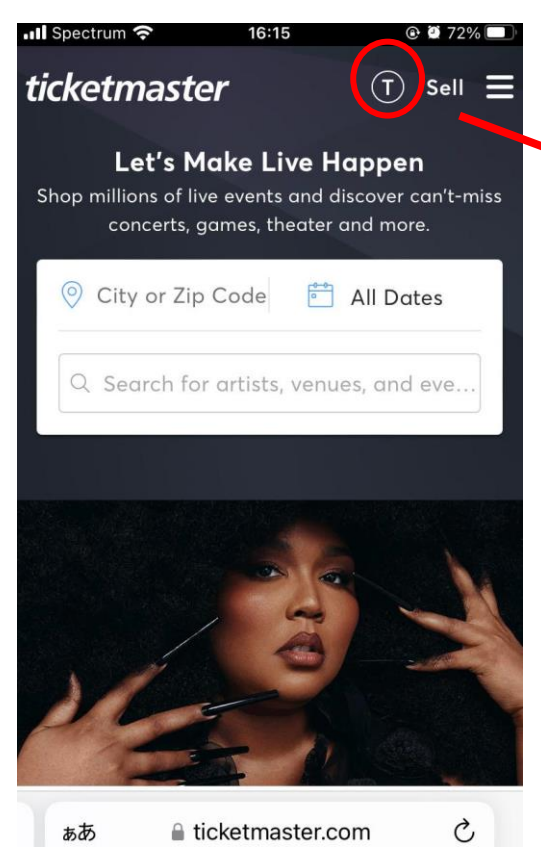

### ②Ticketmaster.com にサインイン (Sign in)

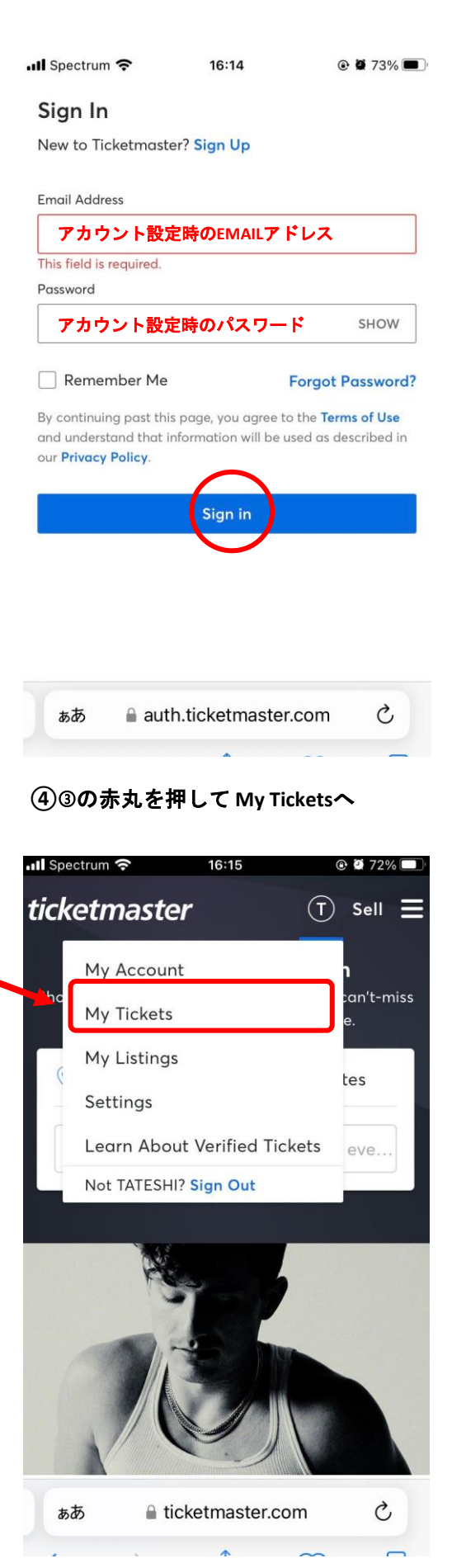

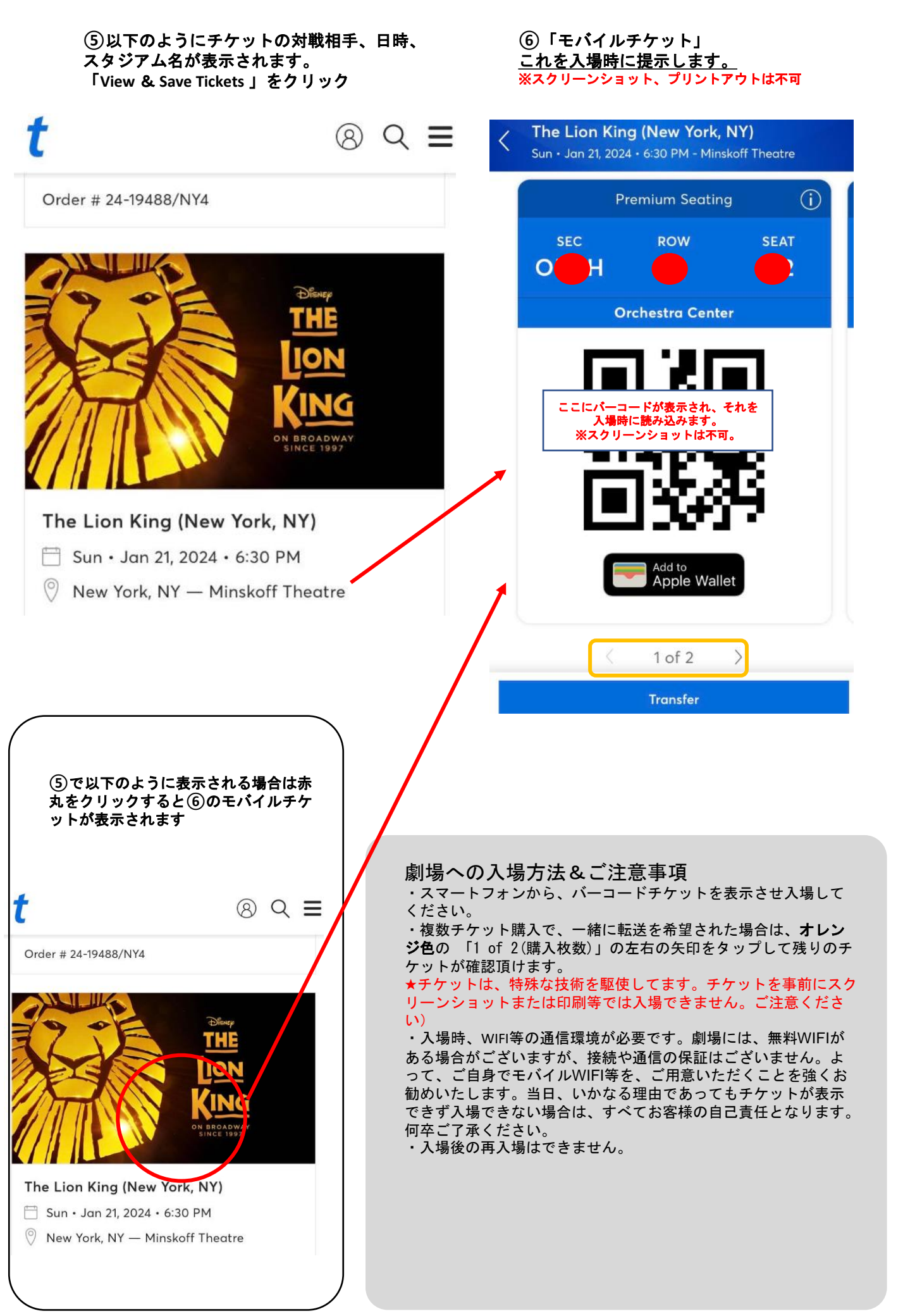